Digital Evidence – Quick Reference Replace an Exhibit – Public Users

Replacing an exhibit is a three-step process: (1) <u>Remove the Existing Exhibit</u>, (2) <u>Upload the New Exhibit</u>, and (3) <u>Update the Exhibit Number for the New Exhibit</u>. This task can only be completed by a user that has the case access permission of Add/Remove Party Documents.

- 1. View Case List > Locate the appropriate case > Select Update Case
- 2. Select the **Sections tab** > Select the **appropriate bundle** (select the Select Bundle button to choose a bundle from the dropdown menu) > Locate the **appropriate section** 
  - a. Remove the Existing Exhibit
    - Select Update All Documents > Locate the appropriate exhibit > Select Remove > Confirm (2 times) > Return to (select) the Sections tab

| Document Number | Document Title  | 22          |                |
|-----------------|-----------------|-------------|----------------|
| 0001            | DontPanicButton | View<br>PDF | Move<br>Remove |

*Note:* when an exhibit has been removed, any subsequent exhibits are not automatically renumbered and a gap in numbering will occur – if the removed exhibit is NOT replaced, then any subsequent exhibits must be manually updated/renumbered

## b. Upload a New Exhibit

 Select Upload File(s) > Scroll down to access the upload queue > Select Add Files > A File Explorer pop-up window will open > Locate/select the appropriate file > Select Open > Select Start Upload > Confirm that the upload status reaches 100% > Select Update All Documents

| Select files<br>Add files to the upload queue and click the start button. |        |         |
|---------------------------------------------------------------------------|--------|---------|
| Filename                                                                  | Status | Size    |
| DontPanicButton.jpg                                                       | 100%   | 43 kb 🕑 |
|                                                                           | V      |         |
| Add Files Start Upload                                                    | 100%   | 43 kb   |
| Update All Documents View Section Documents                               |        |         |

- c. Update the Exhibit Number for the New Exhibit
  - Scroll down to locate the appropriate exhibit (the new exhibit will appear at the bottom of the exhibit list) > Click on the Document Number field (to open the field for editing) > Update the Document Number (must be formatted as 000#, 00##, 0###, ####) > Changes are automatically saved, and a saving indicator will appear to the right of the row where the change occurred